#### Лабораторная работа

#### Режимы обмена информацией по системной магистрали

**Оборудование:** работа рассчитана на использование MS Windows XP или другой версии Windows и OC Linux на базе Debian

#### Ход работы

#### Задание №1

Выяснить в CMOS BIOS настройки, относящиеся к режимам DMA, прерываниям (IRQ). Зафиксировать распределение прерываний отображающееся на втором экране загрузки результат работы (BIOS).

| Diskette Drive B : None   Serial Port(s) : 3F0 2F0     Pri. Master Disk : LBA,ATA 100, 250GB Parallel Port(s) : 370     Pri. Slave Disk : LBA,ATA 100, 250GB DDR at Bank(s) : 0 1 2     Sec. Master Disk : None     Sec. Slave Disk : None     Sec. Slave Disk : None     Pri. Slave Disk HDD S.M.A.R.T. capability Disabled     Pri. Slave Disk HDD S.M.A.R.T. capability Disabled     Pri. Slave Disk HDD S.M.A.R.T. capability . |                             |                                           |                                          |                                                |                                                    |              |                |                             |                                                               |     |
|----------------------------------------------------------------------------------------------------|-----------------------------|-------------------------------------------|------------------------------------------|------------------------------------------------|----------------------------------------------------|--------------|----------------|-----------------------------|---------------------------------------------------------------|-----|
| $\begin{array}{c ccccccccccccccccccccccccccccccccccc$                                                                                                    | Di:<br>Pr<br>Pr<br>Se<br>Se | skett<br>i. Ma<br>i. Sl<br>c. Ma<br>c. Sl | te Dri<br>Ister<br>Iave<br>Ister<br>Iave | ve B :<br>Disk :<br>Disk :<br>Disk :<br>Disk : | None<br>LBA,ATA<br>LBA,ATA<br>None<br>None<br>None | 100,<br>100, | 250GI<br>250GI | Seria<br>8 Paral<br>8 DDR a | l Port(s) : 3F0 2F0<br>lel Port(s) : 370<br>t Bank(s) : 0 1 2 |     |
| Pri. Slave Disk HDD S.M.A.R.T. capability Disabled     PCI Devices Listing     Bus Dev Fun Vendor Device   SVID SSID Class Device Class     0   27   0   8086   2668   1458   A005   0403   Multimedia Device     0   27   0   8086   2658   1458   2658   0C03   USB 1.1 Host Cntrlr     0   29   0   8086   2659   1458   2659   0C03   USB 1.1 Host Cntrlr     0   29   1   8086   2658   1458   2654   0C03   USB 1.1 Host Cntrlr     0   29   2   8086   2651   1458   2654   0C03   USB 1.1 Host Cntrlr     0   29   3   8086   2651   1458   2651   0101   IDE Cntrlr     0   29   7   8086   2651   1458   2651   0101   IDE Cntrlr     0   31   2   8086   2664   1458   2664   0C05   SMBus Cntrlr     1   0   0   10DE   0479   0300   Display Cntrlr   1<                                                                                                    | Pri.                        | Mast                                      | ter Di                                   | sk HDD                                         | S.M.A.R                                            | T. car       | nahili         | itu                         | Disabled                                                      |     |
| PCI Devices Listing   Bus   Dev   Function Vendor Device   SVID   SSID Class   Device Class   IRQ     0   27   0   8086   2668   1458   A005   0403   Multimedia Device   IRQ     0   29   0   8086   2658   1458   2659   0C03   USB 1.1 Host Cntrlr     0   29   1   8086   2659   1458   2659   0C03   USB 1.1 Host Cntrlr     0   29   1   8086   2658   1458   2659   0C03   USB 1.1 Host Cntrlr     0   29   2   8086   2658   1458   2654   0C03   USB 1.1 Host Cntrlr     0   29   3   8086   2655   1458   2656   0C03   USB 1.1 Host Cntrlr     0   29   7   8086   2655   1458   2656   0C03   USB 1.1 Host Cntrlr     0   31   2   8086   2651   1458   2664   0C05   SMBus Cntrlr     1   0   0   10DE   0421   10DE   0479 <td< td=""><td>Pri.</td><td>Slau</td><td>Je Di</td><td>sk HDD</td><td>S.M.A.R</td><td>.Т. са</td><td>nahili</td><td>itu</td><td>Disabled</td><td></td></td<>                                                                                                    | Pri.                        | Slau                                      | Je Di                                    | sk HDD                                         | S.M.A.R                                            | .Т. са       | nahili         | itu                         | Disabled                                                      |     |
| PCI Devices Listing   Bus   Dev   Fun   Vendor   Device   SVID   SSID Class   Device Class   IRQ     0   27   0   8086   2668   1458   A005   0403   Multimedia Device   IRQ     0   29   0   8086   2658   1458   2658   0C03   USB 1.1 Host Cntrlr     0   29   1   8086   2659   1458   2659   0C03   USB 1.1 Host Cntrlr     0   29   2   8086   2658   1458   2654   0C03   USB 1.1 Host Cntrlr     0   29   3   8086   2658   1458   2654   0C03   USB 1.1 Host Cntrlr     0   29   3   8086   2651   1458   2654   0C03   USB 1.1 Host Cntrlr     0   29   7   8086   2651   1458   2651   0C03   USB 1.1 Host Cntrlr     0   31   2   8086   2651   1458   2664   0C05   SMBus Cntrlr     1   0   0   10DE   0421   10DE                                                                                                    |                             | 0 4 6 4                                   |                                          | 011 1122                                       |                                                    |              |                |                             |                                                               |     |
| Bus     Dev     Fun     Vendor     Device     SVID     SSID Class     Device Class     IRQ       0     27     0     8086     2668     1458     A005     0403     Multimedia     Device     0     0     29     0     8086     2658     1458     2658     0C03     USB 1.1     Host Cntrlr     0     29     1     8086     2659     1458     2659     0C03     USB 1.1     Host Cntrlr     0     29     2     8086     2658     1458     2659     0C03     USB 1.1     Host Cntrlr     0     29     3     8086     2658     1458     2654     0C03     USB 1.1     Host Cntrlr     0     29     3     8086     26551     1458     2654     0C03     USB 1.1     Host Cntrlr     0     31     2     8086     26551     1458     2651     0101     IDE Cntrlr     0     31     3     8086     2664     1458     2664     0C05     SMBus Cntrlr     1     0     0                                                                                                    | PCI                         | Devic                                     | es Li                                    | sting .                                        |                                                    |              |                |                             |                                                               |     |
| 0     27     0     8086     2668     1458     A005     0403     Multimedia Device       0     29     0     8086     2658     1458     2658     0C03     USB 1.1 Host Cntrlr       0     29     1     8086     2659     1458     2659     0C03     USB 1.1 Host Cntrlr       0     29     2     8086     2659     1458     2654     0C03     USB 1.1 Host Cntrlr       0     29     2     8086     2658     1458     2654     0C03     USB 1.1 Host Cntrlr       0     29     3     8086     2655     1458     2564     0C03     USB 1.1 Host Cntrlr       0     29     7     8086     2655     1458     2664     0C03     USB 1.1 Host Cntrlr       0     31     2     8086     2651     1458     2664     0C05     SMBus Cntrlr       1     0     0     10DE     0421     10DE     0479     0300     Display Cntrlr       2     0 </td <td>Bus</td> <td>Dev</td> <td>Fun</td> <td>Vendor</td> <td>Device</td> <td>SVID</td> <td>SSID</td> <td>Class</td> <td>Device Class</td> <td>IRQ</td>                                                                                                    | Bus                         | Dev                                       | Fun                                      | Vendor                                         | Device                                             | SVID         | SSID           | Class                       | Device Class                                                  | IRQ |
| 0   27   0   8086   2668   1458   A005   0403   Multimedia Device     0   29   0   8086   2658   1458   2658   0C03   USB 1.1 Host Cntrlr     0   29   1   8086   2659   1458   2659   0C03   USB 1.1 Host Cntrlr     0   29   2   8086   2654   1458   2654   0C03   USB 1.1 Host Cntrlr     0   29   2   8086   2654   1458   2654   0C03   USB 1.1 Host Cntrlr     0   29   3   8086   2655   1458   2654   0C03   USB 1.1 Host Cntrlr     0   29   7   8086   2655   1458   5066   0C03   USB 1.1 Host Cntrlr     0   31   2   8086   2651   1458   2664   0C05   SMBus Cntrlr     1   0   10DE   0421   10DE   0479   0300   Display Cntrlr     2   0   0   1283   8212   0000   0000   0180   Mass Storage Cntrlr <tr< td=""><td></td><td></td><td></td><td></td><td></td><td></td><td></td><td></td><td></td><td>-</td></tr<>                                                                                                    |                             |                                           |                                          |                                                |                                                    |              |                |                             |                                                               | -   |
| 0   29   0   8086   2658   1458   2658   0C03   USB 1.1 Host Cntrlr     0   29   1   8086   2659   1458   2659   0C03   USB 1.1 Host Cntrlr     0   29   2   8086   2654   1458   2657   0C03   USB 1.1 Host Cntrlr     0   29   2   8086   265A   1458   265A   0C03   USB 1.1 Host Cntrlr     0   29   3   8086   265B   1458   265A   0C03   USB 1.1 Host Cntrlr     0   29   7   8086   265C   1458   265A   0C03   USB 1.1 Host Cntrlr     0   31   2   8086   265C   1458   2651   0101   IDE Cntrlr     0   31   3   8086   266A   1458   266A   0C05   SMBus Cntrlr     1   0   0   10DE   0479   0300   Display Cntrlr     2   0   0   1283   8212   0000   0000   0180   Mass Storage Cntrlr     2   5                                                                                                    | 0                           | 27                                        | 0                                        | 8086                                           | 2668                                               | 1458         | A005           | 0403                        | Multimedia Device                                             |     |
| 0   29   1   8086   2659   1458   2659   0C03   USB 1.1 Host Cntrlr     0   29   2   8086   265A   1458   265A   0C03   USB 1.1 Host Cntrlr     0   29   3   8086   265B   1458   265A   0C03   USB 1.1 Host Cntrlr     0   29   3   8086   265B   1458   265A   0C03   USB 1.1 Host Cntrlr     0   29   7   8086   265C   1458   5066   0C03   USB 1.1 Host Cntrlr     0   31   2   8086   2651   1458   2651   0101   IDE Cntrlr     0   31   3   8086   266A   1458   266A   0C05   SMBus Cntrlr     1   0   0   10DE   0421   10DE   0479   0300   Display Cntrlr     2   0   0   1283   8212   0000   0000   0180   Mass Storage Cntrlr     2   5   0   11AB   4320   1458   E000   0200   Network Cntrlr   ACP                                                                                                    | 0                           | 29                                        | 0                                        | 8086                                           | 2658                                               | 1458         | 2658           | 0C03                        | USB 1.1 Host Cntrlr                                           |     |
| 0   29   2   8086   265A   1458   265A   0C03   USB 1.1 Host Cntrlr     0   29   3   8086   265B   1458   265A   0C03   USB 1.1 Host Cntrlr     0   29   7   8086   265C   1458   5006   0C03   USB 1.1 Host Cntrlr     0   31   2   8086   2651   1458   2661   0101   IDE Cntrlr     0   31   3   8086   266A   1458   266A   0C05   SMBus Cntrlr     1   0   10DE   0421   10DE   0479   0300   Display Cntrlr     2   0   1283   8212   0000   0000   0180   Mass Storage Cntrlr     2   5   0   11AB   4320   1458   E000   0200   Network Cntrlr     2   5   0   11AB   4320   1458   E000   0200   Network Cntrlr                                                                                                    | 0                           | 29                                        | 1                                        | 8086                                           | 2659                                               | 1458         | 2659           | 0C03                        | USB 1.1 Host Cntrlr                                           |     |
| 0   29   3   8086   265B   1458   265A   0C03   USB 1.1 Host Cntrlr     0   29   7   8086   265C   1458   5006   0C03   USB 1.1 Host Cntrlr     0   31   2   8086   2651   1458   2651   0101   IDE Cntrlr     0   31   3   8086   266A   1458   266A   0C05   SMBus Cntrlr     1   0   10DE   0421   10DE   0479   0300   Display Cntrlr     2   0   1283   8212   0000   0000   0180   Mass Storage Cntrlr     2   5   0   11AB   4320   1458   E000   0200   Network Cntrlr     ACPI Controller   9                                                                                                    | 0                           | 29                                        | 2                                        | 8086                                           | 265A                                               | 1458         | 265A           | 0C03                        | USB 1.1 Host Cntrlr                                           |     |
| 0   29   7   8086   265C   1458   5006   0C03   USB 1.1 Host Cntrlr     0   31   2   8086   2651   1458   2651   0101   IDE Cntrlr     0   31   3   8086   266A   1458   266A   0C05   SMBus Cntrlr   1     1   0   10DE   0421   10DE   0479   0300   Display Cntrlr     2   0   1283   8212   0000   0000   0180   Mass Storage Cntrlr     2   5   0   11AB   4320   1458   E000   0200   Network Cntrlr   1                                                                                                    | 0                           | 29                                        | 3                                        | 8086                                           | 265B                                               | 1458         | 265A           | 0C03                        | USB 1.1 Host Cntrlr                                           |     |
| 0   31   2   8086   2651   1458   2651   0101   IDE Cntrlr     0   31   3   8086   266A   1458   266A   0C05   SMBus Cntrlr   1     1   0   0   10DE   0421   10DE   0479   0300   Display Cntrlr     2   0   0   1283   8212   0000   0000   0180   Mass Storage Cntrlr     2   5   0   11AB   4320   1458   E000   0200   Network Cntrlr     ACPI Controller   3                                                                                                    | 0                           | 29                                        | 7                                        | 8086                                           | 265C                                               | 1458         | 5006           | 0C03                        | USB 1.1 Host Cntrlr                                           |     |
| 0   31   3   8086   266A   1458   266A   0C05   SMBus Cntrlr     1   0   0   10DE   0421   10DE   0479   0300   Display Cntrlr     2   0   0   1283   8212   0000   0000   0180   Mass Storage Cntrlr     2   5   0   11AB   4320   1458   E000   0200   Network Cntrlr   10     ACPI Controller   9                                                                                                    | 0                           | 31                                        | 2                                        | 8086                                           | 2651                                               | 1458         | 2651           | 0101                        | IDE Cntrlr                                                    |     |
| 1     0     0     10DE     0421     10DE     0479     0300     Display Cntrlr       2     0     0     1283     8212     0000     0180     Mass Storage Cntrlr       2     5     0     11AB     4320     1458     E000     0200     Network Cntrlr     10       ACPI Controller                                                                                                    | 0                           | 31                                        | З                                        | 8086                                           | 266A                                               | 1458         | 266A           | 0005                        | SMBus Cntrlr                                                  |     |
| 2 0 0 1283 8212 0000 0000 0180 Mass Storage Cntrlr<br>2 5 0 11AB 4320 1458 E000 0200 Network Cntrlr<br>ACPI Controller 9                                                                                                    | 1                           | 0                                         | 0                                        | 10DE                                           | 0421                                               | 10DE         | 0479           | 0300                        | Display Cntrlr                                                |     |
| 2 5 0 11AB 4320 1458 E000 0200 Network Cntrlr<br>ACPI Controller 9                                                                                                    | 2                           | 0                                         | 0                                        | 1283                                           | 8212                                               | 0000         | 0000           | 0180                        | Mass Storage Cntrlr                                           |     |
| ACPI Controller                                                                                                    | 2                           | 5                                         | 0                                        | 11AB                                           | 4320                                               | 1458         | E000           | 0200                        | Network Cntrlr                                                | 12  |
|                                                                                                    |                             |                                           |                                          |                                                |                                                    |              |                |                             | ACPI Controller                                               | 9   |
|                                                                                                    |                             |                                           |                                          |                                                |                                                    |              |                |                             |                                                               |     |

Иллюстрация 1: Второй экран загрузки

Подсказка — используйте клавише Pause

<u>В отчет:</u> Записать настройки и их значение. Записать распределение прерываний сделанное BIOS.

#### Задание №2

Выяснить в ОС Windows как распределены прерывания и каналы DMA. Для этого открыть диспетчер устройств и выбрать «Вид» — «Ресурсы по типу». Переключитесь в режим «Вид» - «Устройства по типу» и попробуйте в свойствах устройств изменить номер канала прерываний и канала номер DMA. <u>В отчет:</u> Записать распределение прерываний и каналов DMA.

#### Задание №3

Выяснить в ОС Linux как распределены прерывания. Для этого Вывести на экран содержимое файла proc/interrupts. Например командой cat *cat /proc/interrupts* 

| Ş | cat | /proc/interrupts |        |                                  |
|---|-----|------------------|--------|----------------------------------|
|   |     | CPUO             |        |                                  |
|   | 0:  | 33675789         | XT-PIC | timer                            |
|   | 1:  | 41076            | XT-PIC | i8042                            |
|   | 2:  | 0                | XT-PIC | cascade                          |
|   | 5:  | 18               | XT-PIC | uhci hcd:usb1, CS46XX            |
|   | 6:  | 3                | XT-PIC | floppy                           |
|   | 7:  | 0                | XT-PIC | parport0                         |
|   | 8:  | 1                | XT-PIC | rtc                              |
|   | 9:  | 0                | XT-PIC | acpi                             |
|   | 11: | 2153158          | XT-PIC | ide2, eth0, mga@pci:0000:01:00.0 |
|   | 12: | 347114           | XT-PIC | i8042                            |
|   | 14: | 38               | XT-PIC | ide0                             |
|   |     |                  |        |                                  |

Иллюстрация 2: Файл /proc/interrupts

Лабораторные работы. Микропроцессорные системы. В таком файле

- Первый столбец номер прерывания
- CPU0 .. CPUх счетчик обработанных прерываний
- Последний столбец название устройства

Также можно воспользоваться утилитой dmesg с обработкой вывода утилитой grep.

## dmesg | grep irq

<u>В отчет</u> Полученные сведения

### адание №4

Выяснить в ОС Linux как распределены каналы DMA. Вывести на экран содержимое файла proc/dma. Например командой сат *cat /proc/dma B этом файле видны только использующиеся в данный момент каналы!* 

И утилитой dmesg с обработкой вывода утилитой grep. *dmesg* | *grep dma* <u>В отчет</u> Полученные сведения Лабораторные работы. Микропроцессорные системы.

# Защита работы: